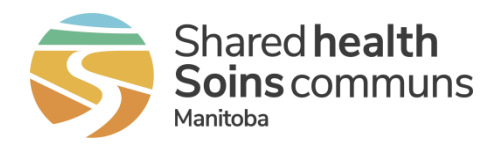

## Home Clinic Portal: Change/Associate MRP

This quick reference contains instructions for changing the Most Responsible Provider (MRP) associated with an enrolled client.

## **Getting Started**

- 1. Log onto the Home Clinic Portal https://hcp.manitoba-ehealth.ca.
- 2. Acknowledge the Confidentiality Statement by selecting OK.
- 3. Select *Client/Enrolment* from the Home page menu bar.
- 4. Search for and view existing client record.

## Change MRP Enrolment

1. Select the *Enrolment Wizard* button within the Enrolment History area of the Client Details window.

| Enrolment Wizard                                                        |                                                                                                    |                                         |                 |                  |        | × |
|-------------------------------------------------------------------------|----------------------------------------------------------------------------------------------------|-----------------------------------------|-----------------|------------------|--------|---|
| Enrolment -<br>Add Enrolment<br>De-enrolment<br>Providers -<br>Edit MRP | Unknown, Unknown: 10103<br>PCDE UAT 14, 1000013 initially registere<br>Enrolled on 01-Mar-201<br>Actively enrolled on 01-Mar<br>Associated to Provider ADAM-SDROLIAS, HEA | 88120<br>ed on 0<br>17<br>-2017<br>THER | 1-Jan<br>L on O | -2010<br>1-Mar-2 | 2017   |   |
| Historical Enrolm t<br>Data Correction                                  | Provider *                                                                                                    | 3                                       |                 |                  |        |   |
| If there is no current provider,<br>the label will display "Add MRP".   | Client Provider Relationship Start Date *                                                                                                    | ] 4                                     |                 |                  |        |   |
| the label will display "Edit MRP".                                      |                                                                                                    |                                         | 5               | Save             | Cancel |   |

- 2. From within the Enrolment Wizard, select the *Edit MRP* option. The Edit MRP wizard will display, and the header will include the currently associated MRP.
- 3. Select the *Provider* using the drop-down list.
- 4. Enter the date on which the MRP was associated to the enrolled client in the *Client Provider Relationship Start Date* field.
- 5. Select the **Save** button.

If there was a break between the end of the prior MRP and the start of the new MRP, you need to End MRP before you Add MRP.